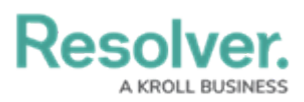

## **Configure Sounds & Notifications**

Last Modified on 10/01/2019 3:04 pm EDT

The **Notifications** settings allow you to turn notifications on or off, enable pop-up or audio notifications, select an audio alert, and specify how many times the audio notification will play.

| ►                                   | Enabled                                                        |       |              |
|-------------------------------------|----------------------------------------------------------------|-------|--------------|
| New Message                         | Notification: New Message                                      |       |              |
| Enabled<br>New Dispatch<br>Disabled | Toast                                                          | Audio | Auto-Dismiss |
| RTA Expiry<br>Enabled               | Notification So                                                | und   | Counter      |
| Message Invite<br>Enabled           | Notification Alert Version 1.mp3 👻 1 🖨                         |       |              |
| Officer Alert Expiry Disabled       | <↓》 Play Sound                                                 |       |              |
| Dispatcher Change<br>Enabled        | You will be alerted every time a participant of a conversation |       |              |
| New Alarm<br>Enabled                | you are part of sends a message                                |       |              |
| Alarm Alert Expiry<br>Enabled       |                                                                |       |              |
|                                     |                                                                |       |              |
|                                     |                                                                |       |              |
|                                     |                                                                |       |              |
|                                     |                                                                |       |              |
| Notifications section in Settings.  |                                                                |       |              |

## To configure sounds and notifications:

- 1. Click Settings > Notifications.
- 2. Select the notification you want to configure.
- 3. To disable the notification, click the **mabled**.
- 4. To disable pop-up notifications, click the **\_\_\_\_\_** icon next to **Toast**.
- 5. To disable audio notifications, click the \_\_\_\_\_ icon next to **Audio**.
- To change a notification's audio, select a sound from the Notification Sound dropdown, then click Play Sound to hear the sound.
- 7. Use the arrows or enter a number in the **Counter** field to specify the number of times an audio notification will play.